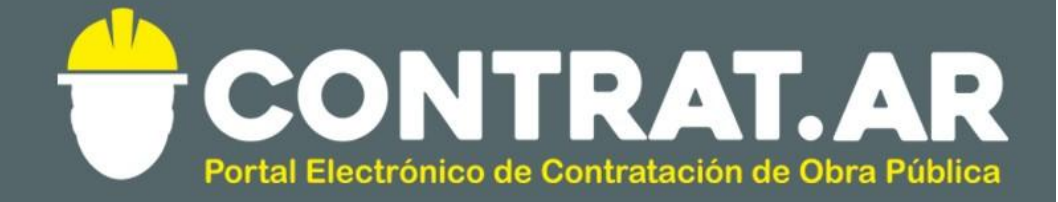

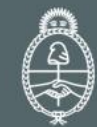

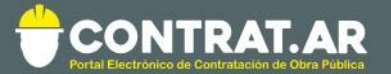

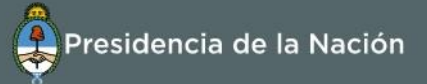

## Guía rápida – Recepción de Garantías de Anticipo Financiero

En el presente instructivo se muestra el paso a paso que debe realizar en ContrarAR Ejecución el usuario con perfil **"Recepcionista Garantías Obra",** al controlar la documentación física de las garantías que debe presentar el Constructor.

Como ejemplo se muestra cómo realizar el registro de la Garantía de Anticipo financiero, pero el mismo procedimiento aplica para todas las garantías de ContratAR Ejecución:

Paso 1: Usuario con perfil Recepcionista de Garantías de Obra ingresa a <u>https://contratar.gob.ar/</u> con su usuario y contraseña.

En su escritorio general, tendrá el resumen de las tareas pendientes de todas sus obras:

**Escritorio Comitente** 

| ② Mis tareas pend     | <b>7</b> Obras          |                                     |                     |                                                |
|-----------------------|-------------------------|-------------------------------------|---------------------|------------------------------------------------|
| Grupo/Obra            | Frente de Obra          | Tarea                               | Fecha de asignación |                                                |
| GRUPO 2 JARDINES      | Jardín 4 Pruebas Sergio | Ingresar garantía en soporte físico | 22/3/2018           | 19 Frentes Iniciados<br>5 Frentes En ejecución |
| Novedades             |                         |                                     | *                   |                                                |
| No hay novedades disp | onibles                 |                                     |                     |                                                |

Podrá ingresar allí a la tarea correspondiente o bien ingresar al Frente de Obra y allí seleccionar la tarea pendiente:

| FRENTE OBRA Nº 450-00<br>Jardin 1 Pruebas Ser | Q Ver Pliego Q Ver Ficha |                                     |                     |  |  |  |  |
|-----------------------------------------------|--------------------------|-------------------------------------|---------------------|--|--|--|--|
| Representante Técnico: Representante Tecnico  |                          |                                     |                     |  |  |  |  |
| 🏶 Seguimiento de Obra                         |                          | Tareas pendientes                   |                     |  |  |  |  |
| Solicitudes Tarea                             |                          |                                     | Fecha de asignación |  |  |  |  |
| O Tareas pendientes                           | 2                        | Ingresar garantia en soporte físico | 19/4/2018           |  |  |  |  |
| 🖌 Órdenes de Servicio                         | 12                       | Ingresar garantía en soporte físico | 19/4/2018           |  |  |  |  |
| Notas de Pedido                               | 3                        |                                     |                     |  |  |  |  |

Cliqueando sobre la tarea "Ingresar garantía en soporte físico", accederá al resumen de garantías, desde donde seleccionará la que desea ingresar:

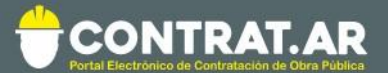

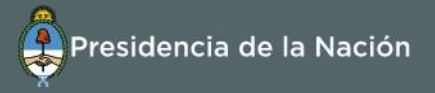

| FRENTE OBRA Nº 450-0007-FD018     EX-2018-02480951APN-ON#MM     Q. Ver Pliego     Q. Ver Ficha       Jardin 1 Pruebas Sergio     Representante Técnico: Representante Técnico     Representante Técnico |    |                     |                                |           |             |                |                       |  |
|----------------------------------------------------------------------------------------------------|----|---------------------|--------------------------------|-----------|-------------|----------------|-----------------------|--|
| 🏶 Seguimiento de Obra                                                                                                    |    | Garantías           |                                |           |             |                |                       |  |
| • Solicitudes                                                                                                    |    |                     |                                | Número de |             |                |                       |  |
| O Tareas pendientes                                                                                                    | 0  | Тіро                | Forma                          | documento | Estado      | Monto          | Acciones              |  |
| •                                                                                                    | -  | Anticipo Financiero | Fianza bancaria                | 123       | En custodia | \$277.500,00   | Q                     |  |
| 🖌 Órdenes de Servicio                                                                                                    | 12 | Anticipo Financiero | Fianza bancaria                | 456       | En custodia | \$456,00 Ingre | sar en soporte físico |  |
| 🗅 Notas de Pedido                                                                                                    | 3  | Anticipo Financiero | Póliza de seguro de<br>caución | 1234567   | Ingresada   | \$280.000,00   | Q⊚                    |  |
| Garantias                                                                                                    |    |                     |                                |           |             |                |                       |  |

Cliquear sobre el ícono "Ingresar en soporte físico" que figura en la columna "Acciones":

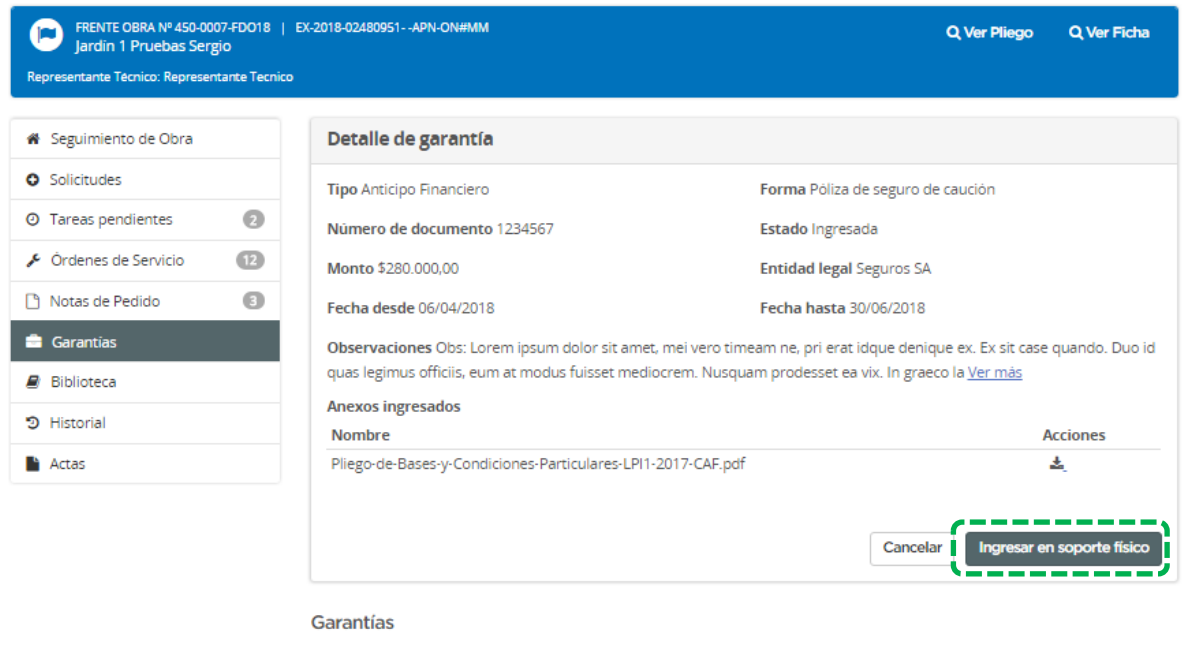

| Тіро                | Forma           | Número de<br>documento | Estado      | Monto        | Acciones |  |
|---------------------|-----------------|------------------------|-------------|--------------|----------|--|
| Anticipo Financiero | Fianza bancaria | 123                    | En custodia | \$277.500,00 | Q        |  |
| Anticipo Financiero | Fianza bancaria | 456                    | En custodia | \$456,00     | Q        |  |

Controlar que los datos del Sistema coincidan con la documentación en papel y en caso de estar correcto, cliquear sobre el botón "Ingresar en soporte físico".

<u>Nota</u>: en caso de encontrarse diferencias, solicitar al Contratista que corrija la garantía. Los datos ingresados en el sistema podrán ser editados por el Contratista mientras la misma se encuentre en estado Ingresado.

Al cliquear la opción para ingresar en soporte físico, se mostrará el siguiente mensaje:

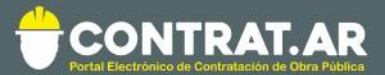

| FRENTE OBRA Nº 450-0007-FD018   EX-2018-02480951APN-ON#MM<br>Jardin 1 Pruebas Sergio |             |                     |                                |                        |             | Q            | Q Ver Pliego Q Ver Fich |       |
|--------------------------------------------------------------------------------------|-------------|---------------------|--------------------------------|------------------------|-------------|--------------|-------------------------|-------|
| Representante Técnico: Represent                                                     | ante Tecnic | ю                   |                                |                        |             |              |                         |       |
| <ul> <li>Seguimiento de Obra</li> </ul>                                              |             | Garantia recepciona | ida con éxito                  |                        |             |              |                         | ×     |
| <ul> <li>Solicitudes</li> </ul>                                                      |             | ~                   |                                |                        |             |              |                         |       |
| ⑦ Tareas pendientes                                                                  | 0           | Garantías           |                                |                        |             |              |                         |       |
| 🖋 Órdenes de Servicio                                                                | 12          | Тіро                | Forma                          | Número de<br>documento | Estado      | Monto        | Acc                     | iones |
| 🗋 Notas de Pedido                                                                    | 8           | Anticipo Financiero | Fianza bancaria                | 123                    | En custodia | \$277.500,00 | Q                       |       |
| 🚔 Garantias                                                                          |             | Anticipo Financiero | Fianza bancaria                | 456                    | En custodia | \$456,00     | Q                       |       |
| Biblioteca                                                                           |             | Anticipo Financiero | Póliza de seguro de<br>caución | 1234567                | En custodia | \$280.000,00 | Q                       |       |
| Historial                                                                            |             |                     |                                |                        |             |              |                         |       |
| Actas                                                                                |             |                     |                                |                        |             |              |                         |       |

Y la garantía pasa a estar en estado "en custodia".

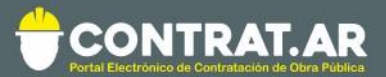

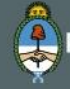